# **Advantage Database Server**

# Basics

The Advantage Database Server (hereinafter ADS) from Sybase is required by PC CADDIE to manage the databases. It regulates exclusive access to the databases, taking into account all file attributes and authorisations (read, write and delete rights).

The ADS server prevents data corruption, i.e. a data record being processed by two parties. This ensures greater stability and, if necessary, better performance.

There are two variants of ADS:

- LOCAL SERVER free of charge as a DLL (ADSLOC32.DLL). For single workstation solutions or in small networks with a maximum of 5 workstations. Working with PC CADDIE via remote desktop connection is not possible with the ADS Local Server.
- REMOTE SERVER available for a fee as a client/server database management system. Required for larger networks (more than five workstations) or RDP access (terminal server). The ADS Remote Server can also be useful in smaller networks. Advantages include faster access. The server-based transaction processing also avoids any database corruptions (e.g. in the event of a client "crash" or network interruptions).

ADS licences are staggered according to the number of users.

The ADS can be used on both 32 and 64 bit versions (Windows).

# Installation

- The LOCAL SERVER (ADSLOC32.DLL) is installed automatically with PC CADDIE.
- In local server mode, please note that with Windows Vista/7, Windows Server 2008 and Windows Server 2008 R2, the SMB2 protocol (Server Message Block) must be deactivated or repaired, as it has been proven to damage the PC CADDIE index files. Further information on request.

| Macro                                                                   | ×        |
|-------------------------------------------------------------------------|----------|
| Enter the macro!                                                        |          |
| SMB<br>SMB2<br>SMB2 Status: Disabled<br>Disable SMB2<br>Create Reg file | X Qancel |
|                                                                         |          |

- The installation of the ADS-REMOTE-SERVER must be carried out separately. The licence key (serial) and the validation code must be available for this. You will receive this data from PC CADDIE support after placing your order.
- The ADS must be installed on the PC CADDIE file server, i.e. on the computer (server) on which the PC CADDIE databases are located.
- Administrator rights are required for installation.
- From a Windows 2003 server, either the "Data Execution Prevention" (DEP) in Windows should be deactivated or you should add the *ads.exe* from the ADS programme directory as an exception.

The installation is started via the ADS macro. The menu item **Configuration of the ADS server** menu item automatically loads the current ADS versions recommended for PC CADDIE.

| ADS-Konfiguration                    |                                    |       | ×            |
|--------------------------------------|------------------------------------|-------|--------------|
|                                      |                                    |       |              |
| Datenbank-Treiber:                   | ADS Remote Server                  | Ψ.    | <u>✓ о</u> к |
| DLL Version:                         | ADS 12.0                           | -     |              |
|                                      |                                    |       | Abbruch      |
| Local: P:\PCCADD                     | IE\USER_1\ (ADS)                   |       |              |
| Remote: P:\PCCADDI                   | E\ (ADS)                           |       |              |
| Status: LOCAL SERV                   | /ER                                |       |              |
| <u>D</u> LL: 7.10 (Advan             | tage 32-bit Client Engine for Wind | lows) |              |
|                                      |                                    |       |              |
| Grundeinstellungen                   | Spezielle Anpassungen              |       |              |
| Verbindungs-Versu                    | iche wiederholen                   |       |              |
| Kompression des D                    | Datenverkehrs                      |       |              |
| Prüfung der individ                  | duellen Zugriffsrechte             |       |              |
| Properietāres ADS-                   | Locking aktivieren                 |       |              |
|                                      |                                    |       |              |
| Advantage-Manag                      | ement-Utility                      | F2    |              |
| Konfiguration des                    | ADS-Servers                        | 53    |              |
| <ul> <li>Konngaration des</li> </ul> | AD3-3CIVCI3                        | 13    |              |
| Lizenzkey und Zeie                   | chensatz des Servers               | F4    |              |
| A <sup>®</sup> Dfadaiaatalluaaaa     | handhaithan                        | 50    |              |
| Pradeinsteilungen                    | bearbeiten                         | Fb    |              |
| Konfigurations-Da                    | itei ADS.INI                       | F7    |              |
| h Kaafaania D                        |                                    |       |              |
| Konfigurations-Da                    | Itel Adslocal.CFG                  | F8    |              |
|                                      |                                    |       |              |

Select the ADS version that matches your operating system (32/64 bit). For a 64-bit installation, you will be asked to confirm a registration file:

| Installationshinweis                                                                                                    |
|----------------------------------------------------------------------------------------------------|
| Sie werden im Laufe der Installation<br>dazu aufgefordert, die Datei<br>ADS_UNLOCK.REG<br>der Registrierung hinzuzufügen.<br>Bitte bestätigen Sie dies mit JA |
| Starten X Abbruch                                                                                                    |

| Registrie | erungs-Editor                                                                                                    |
|-----------|----------------------------------------------------------------------------------------------------|
| 4         | Durch das Hinzufügen von Informationen können Werte unbeabsichtigt geändert oder<br>gelöscht werden, so dass Komponenten nicht mehr richtig funktionieren. Wenn Sie der Quelle<br>von C:\PCCADDIE\UPDATE\ADS\ADS_UNLOCK.reg nicht vertrauen, sollten Sie die<br>Informationen nicht zur Registrierung hinzufügen.<br>Möchten Sie den Vorgang fortsetzen? |
|           | Ja Nein                                                                                                    |

About the macro **ADS** macro can be used to change the configuration. This may be necessary, for example, if the ADS server is no longer accessible. In this case, you would no longer be able to work with PC CADDIE. If you now change the setting back to ADS Local Server, you have the option of working on 5 workstations.

In the next step, the desired version is requested and the ADS installation programme is started.

| ADS-Server installieren                                                                                                    | $\times$ |
|----------------------------------------------------------------------------------------------------|----------|
| Möchten Sie den ADS-Server laden<br>und installieren?                                                                                   |          |
| Wichtiger Installations-Hinweis: Bitte merken<br>Sie sich diese Einstellung - sie werden vom<br>Installationsprogramm gleich abgefragt: |          |
| => Für den ANSI-Zeichensatz ASCII wählen!                                                                                               |          |
| => Für den OEM-Zeichensatz USA wählen!                                                                                                  |          |
| Version <u>1</u> 1 (32bit) installieren                                                                                                 |          |
| Version 11 (64bit) installieren                                                                                                    |          |
| Version 12 (32bit) installieren                                                                                                    |          |
| Version <u>1</u> 2 (64bit) installieren                                                                                                 |          |
| X Nein, Abbruch                                                                                                    |          |

When installing an existing ADS, the ADS version licensed for the customer must be installed. Newer versions require a new licence.

The installation routine starts:

| 📸 Advantage Database Server | for Windows x86_64 v10.10 - InstallShield Wizard                                                                                              |
|-----------------------------|----------------------------------------------------------------------------------------------------|
| 12 mars                     | Welcome to the InstallShield Wizard for<br>Advantage Database Server for Windows<br>x86_64 v10.10                                             |
| A TRANS                     | The InstallShield(R) Wizard will install Advantage Database<br>Server for Windows x86_64 v10.10 on your computer. To<br>continue, click Next. |
|                             | WARNING: This program is protected by copyright law and international treaties.                                                               |
| SYBASE <sup>-</sup>         |                                                                                                    |
|                             | < Back Next > Cancel                                                                                                    |

Confirm the Sybase licence conditions:

| 😸 Advantage Database Server for Windows x86_64 v10.10 - InstallShield Wizard 🛛 🔀                                                                                                    |
|----------------------------------------------------------------------------------------------------|
| License Agreement<br>Please read the following license agreement carefully.                                                                                                    |
| LICENSE AGREEMENT<br>Advantage Database Server                                                                                                    |
| (the "Program")<br>IMPORTANT NOTICE: Read this License Agreement, including the Program<br>specific terms at the end of the document, (collectively, the "Agreement")<br>carefully before using the Program. IF YOU DO NOT AGREE TO BE BOUND BY<br>THESE TERMS, YOU MAY NOT USE THE PROGRAM. By downloading, installing, or<br>using the Program in any way, You acknowledge that You have read, |
| I accept the terms in the license agreement     Print     I do not accept the terms in the license agreement                                                                                                    |
| InstallShield < Back Next > Cancel                                                                                                    |

Specify the installation path for the ADS here:

| 🙀 Advanta         | ge Database Server for Windows x86_64 v10.10 - InstallShield Wizard                                            |
|-------------------|----------------------------------------------------------------------------------------------------|
| Destinat          | ion Folder                                                                                                    |
| Click Ne:         | xt to install to this folder, or click Change to install to a different folder.                                |
| Ø                 | Install Advantage Database Server for Windows x86_64 v10.10 to:<br>C:\Program Files\Advantage 10.10\<br>Change |
|                   |                                                                                                    |
|                   |                                                                                                    |
|                   |                                                                                                    |
| InstallShield     |                                                                                                    |
| 111512013111010 - | < Back Next > Cancel                                                                                           |

Enter the serial number and the validation code here:

| Advantage Database Server for Windows x86_64 v10.10 - InstallShield Wizard                                                                                                    |
|----------------------------------------------------------------------------------------------------|
| Product Information                                                                                                    |
| Enter the Advantage Serial Number, a Validation Code or an Authorization Code (for evaluation), and<br>the optional Replication Code. The Serial Number, Validation Code, and the optional Replication Code<br>can be found on the Advantage Serial Number ID card.<br>Serial Number: 1234567 |
| I have a product validation code                                                                                                    |
| I have an evaluation Authorization code                                                                                                    |
| Validation Code: ABCDE                                                                                                    |
| Replication Code:                                                                                                    |
| Click the following link to request a 30 day evaluation of Advantage Database Server.<br>http://www.sybase.com/ads10_windows                                                                                                    |
| Cancel < Back Next >                                                                                                    |

Select Automatic Startup if you want to start the ADS as a system service (recommended):

| Advantage Database Server f               | or Windows x86_64 v10.10 - InstallShield Wizard                           | 23 |
|-------------------------------------------|---------------------------------------------------------------------------|----|
| Product Owner                             |                                                                           |    |
| Enter the name of the Reg                 | istered Owner of the Advantage Database Server.                           |    |
| Registered Owner:                         | Timo Tester                                                               |    |
| Automatic services start ev<br>logged in. | ery time the system starts. Manual services can be started by a user once |    |
|                                           | Automatic Startup Manual Startup                                          |    |
|                                           |                                                                           |    |
|                                           |                                                                           |    |
|                                           |                                                                           |    |
|                                           |                                                                           |    |
|                                           |                                                                           |    |
|                                           |                                                                           |    |
|                                           | Cancel < Back Next >                                                      | ]  |

Please select the character set ASCII:

| Advantage Database Server for Windows x86_64 v10.10 - InstallShield Wizard                                                                                                    | x  |
|----------------------------------------------------------------------------------------------------|----|
| ANSI Character Set                                                                                                    |    |
| Please select an ANSI character set to use on the Advantage Database Server.                                                                                                    |    |
| WARNING! To prevent data corruption, be sure to use the same character set on all Advantage servers<br>including Advantage Local Server.                                                                              |    |
| Please note that choosing <default machine="" on=""> uses the installation workstation's character set. versions of Advantage with different character sets share the same file, data corruption can occur.</default> | If |
| Selecting a specific ANSI language for all Advantage installs (including Local Server) will guarantee the ANSI character sets used by all Advantage applications will be the same.                                    |    |
| This setting does not apply to tables opened with OEM as the specified character set type, or to<br>Advantage DOS applications.                                                                                       |    |
| ASCII                                                                                                    |    |
| Default on Machine: German                                                                                                    |    |
| Cancel < Back Next >                                                                                                    |    |

Select the USA as the local character set:

| Advantage Database Server for Windows x86_64 v10.10 - InstallShield Wizard                                                                                                    |
|----------------------------------------------------------------------------------------------------|
| OEM/Localized Character Sets                                                                                                    |
|                                                                                                    |
| The following only applies if your Advantage applications use OEM/Localized character sets. Please select Next if your Advantage applications use ANSI character sets only.                                  |
| The Advantage Database Server supports the following OEM/Localized character sets. Please select the set that matches your Advantage client applications.                                                    |
| Selecting a specific OEM/Localized character set for all Advantage installs (including Local Server) will<br>guarantee the OEM/Localized character sets used by all Advantage applications will be the same. |
| Use the list box to view the available OEM/Localized Character Sets:                                                                                                    |
| Cancel < Back Next >                                                                                                    |

The installation is largely completed with the following window.

| 🚜 Advantage Configuration Utility 🔅 👝 🗉 💌            |                                                       |         |          |            |          |                |
|------------------------------------------------------|-------------------------------------------------------|---------|----------|------------|----------|----------------|
| Service Up Time: 0 Days 0 Hours 0 Minutes 16 Seconds |                                                       |         |          |            |          |                |
| Operations Since Started: 1                          |                                                       |         |          |            |          | BASE<br>ywhere |
| Database Info                                        | Database Info Installation Info Configuration Utility |         |          |            |          |                |
|                                                      |                                                       | Current | Max Used | Configured | Rejected |                |
| Use                                                  | rs:                                                   | 0       | 0        | 25         | 0        |                |
| Connection                                           | ns:                                                   | 0       | 0        | 25         | 0        |                |
| Work Area                                            | as:                                                   | 0       | 0        | 625        | 0        |                |
| Table                                                | es:                                                   | 0       | 0        | 100        | 0        |                |
| Index File                                           | es:                                                   | 0       | 0        | 150        | 0        |                |
| Data Lock                                            | (S)                                                   | 0       | 0        | 1000       | 0        |                |
| Worker Thread                                        | Worker Threads:                                       |         | 1        | 32         |          |                |
|                                                      |                                                       |         |          |            |          | _              |
| Copyright © 1996                                     | Copyright © 1996-2010                                 |         |          |            | ce       | Exit           |

You must now select the **Configuration Utility** the **Database Settings** tab as follows:

| 🖟 Advantage Configuration Utility                    |                     | ⇔ □                  |          |  |  |
|------------------------------------------------------|---------------------|----------------------|----------|--|--|
| Service Up Time: 0 Days 0 Hours 2 Minutes 20 Seconds |                     |                      |          |  |  |
| Operations Since Started: 1                          | iA                  | Sybase<br>Invivenee. |          |  |  |
| Database Info Installation Info Co                   | nfiguration Utility |                      |          |  |  |
| Database Settings File Locations                     | Communications      | Misc. Settings       | Language |  |  |
| Number of Connections:                               | 200                 |                      |          |  |  |
| Number of Work Areas:                                | 750                 |                      |          |  |  |
| Number of Tables:                                    | 100                 |                      |          |  |  |
| Number of Index Files:                               | 150                 |                      |          |  |  |
| Number of Data Locks:                                | 400                 |                      |          |  |  |
|                                                      |                     |                      |          |  |  |
| <u>Restore Defaults</u> Cancel         Apply         |                     |                      |          |  |  |
| Copyright © 1996-2010                                | Stop                | Service              | Exit     |  |  |

Confirm here with **Apply.** The following window must be opened with **Yes** must be confirmed.

| Confirm | E ST                                                                                                    |
|---------|----------------------------------------------------------------------------------------------------|
| 1       | The Advantage Database Server Configuration Registry<br>Key was successfully updated. However, the Advantage<br>Database Server Service must be stopped and restarted<br>in order for the new configuration settings to take effect. |
|         | Do you wish to restart the Advantage Database Server now?                                                                                                    |
|         | Yes No                                                                                                    |

TIP Keep the enclosed "README" file open, the specific settings are stored there.

# **Configuration in PC CADDIE**

In PC CADDIE, the ADS can always be called up with the macro of the same name.

#### **Basic settings**

To set up the REMOTE-SERVER, the database driver must be changed to "ADS-REMOTE-SERVER". PC CADDIE makes the necessary settings automatically. These only need to be changed in exceptional cases. Please contact your system administrator or PC CADDIE support for this.

| ADS-Konfiguration                                                                                                    |                                                                                         |                |                           | $\times$ |
|----------------------------------------------------------------------------------------------------|-----------------------------------------------------------------------------------------|----------------|---------------------------|----------|
| <u>D</u> atenbank-Treiber:<br><u>D</u> LL Version:                                                                                              | ADS Remote Server<br>ADS 7.10                                                           | *              | ✓ <u>O</u> K<br>★ Abbruch |          |
| Local: C:\PCCADDIE\U<br>Remote: C:\PCCADDIE\(<br>Status: LOCAL SERVER<br>DLL: 7.10 (Advantage                                                   | ISER_1\ (ADS)<br>ADS)<br>e 32-bit Client Engine for Windows)                            |                |                           |          |
| Grundeinstellungen         Verbindungs-Versuche v         Kompression des Daten         Prüfung der individuelle         Properietäres ADS-Lock | Spezielle Anpassungen<br>wiederholen<br>werkehrs<br>en Zugriffsrechte<br>ing aktivieren |                |                           |          |
| Advantage-Managemer<br>Konfiguration des ADS-<br>Lizenzkey und Zeichens                                                                         | nt-Utility<br>Servers<br>atz des Servers                                                | F2<br>F3<br>F4 |                           |          |
| Pfadeinstellungen bear<br>Konfigurations-Datei AD                                                                                               | beiten<br>DS.INI                                                                        | F6<br>F7       |                           |          |
| Konfigurations-Datei AD                                                                                                    | DSLOCAL.CFG                                                                             | F8             |                           |          |

!

The other functions in this tab should only be used after consultation with PC CADDIE support.

### **Special customisations**

| DS-Konfi                | guration                                                          |                                            |                                                |   | ×         |
|-------------------------|-------------------------------------------------------------------|--------------------------------------------|------------------------------------------------|---|-----------|
| Datenbank-Treiber:      |                                                                   | ADS L                                      | .ocal Server                                   | Ŧ | 🗸 ок      |
| DLL Version:            |                                                                   | ADS 7                                      | 7.10                                           | - | • -       |
|                         |                                                                   |                                            |                                                |   | X Abbruch |
| Local:                  | C:\PCCADDIE\US                                                    | ER_1\ (A                                   | ADS)                                           |   |           |
| <u>R</u> emote:         | C:\PCCADDIE\ (Al                                                  | DS)                                        |                                                |   |           |
| Status:                 | LOCAL SERVER                                                      |                                            |                                                |   |           |
| DLL:                    | 7.10 (Advantage                                                   | 32-bit C                                   | lient Engine for Windows)                      |   |           |
|                         |                                                                   |                                            |                                                |   |           |
| Grundeinste             | ellungen                                                          | _                                          | Spezielle Anpassungen                          |   |           |
| Laufwerks               | buchstaben mit Tre                                                | iberfest                                   | legung:                                        |   |           |
| Immer mit ADS:          |                                                                   |                                            |                                                |   |           |
| Immer mit DBENTX:       |                                                                   |                                            |                                                |   |           |
|                         |                                                                   |                                            |                                                |   |           |
| Serververz              | eichnis ersetzen:                                                 |                                            |                                                |   |           |
|                         |                                                                   |                                            |                                                | Q |           |
|                         |                                                                   |                                            |                                                |   |           |
|                         |                                                                   |                                            |                                                |   |           |
| Folgende A              | Angaben sind nur op                                               | otional:                                   |                                                | ٦ |           |
| Folgende A<br>Datenbank | Angaben sind nur op<br>c-Server: <u>N</u>                         | ptional:<br>lame:                          | SERVER                                         | ٦ |           |
| Folgende A<br>Datenbank | Angaben sind nur op<br>c-Server: <u>N</u><br>If                   | otional:<br>Įame:<br>P:                    | SERVER<br>192.168.0.1                          |   |           |
| Folgende A<br>Datenbank | Angaben sind nur op<br>c-Server: <u>N</u><br>I<br>                | otional:<br>lame:<br>P:<br>ort:            | SERVER<br>192.168.0.1<br>6262                  |   |           |
| Folgende A<br>Datenbank | Angaben sind nur op<br>(-Server: <u>N</u><br>[f<br><u>P</u><br>(S | otional:<br>lame:<br>P:<br>ort:<br>Standar | SERVER<br>192.168.0.1<br>6262<br>d-Port: 6262) |   |           |

Enter the server name, server IP and port here so that the ADS can be found more quickly by PC CADDIE.

For a terminal server installation, it is important that the local (!), virtual drive letter, which is created by the batch using the SUBST command, is entered in the ADS configuration. **Always with DBFNTX** in the ADS configuration. This is necessary because the local PC CADDIE program directory is started from there and certain, few functions also work there via the database driver (ADS) - however, this would not be found as the SYSTEM account cannot recognise user-related drives.

### Customisation for multiple network cards

If several network cards are activated in the server, it is important to bind the ADS server to one of the IP addresses. This is done via a registry entry as follows:

HKEY\_L0CAL\_MACHINE\SYSTEM\CurrentControlSet\Services\Advantage\Configuration

A new key with the designation LAN\_IP\_ADDRESS must be created here, in which the IP address to which the server is to be bound is then stored.

| Name                             | Typ       | Daten                   |
|----------------------------------|-----------|-------------------------|
| e (Standard)                     | REG_SZ    | (Wert nicht festgelegt) |
| ADVANTAGE, ALREADY, RUNNING      | REG_DWORD | 0x00000000 (0)          |
| #ALLOW_IPC_CONNECTIONS           | REG_DWORD | 0x00000001 (1)          |
| M CLIENT, TIMEOUT                | REG_DWORD | 0x00000078 (120)        |
| COMPRESSION                      | REG_SZ    | Internet                |
| MI CONNECTIONS                   | REG_DWORD | 0x000000x8 (200)        |
| H DEFS                           | REG_DWORD | 0x00000064 (100)        |
| DISABLE_FREE_CONNECTIONS         | REG_DWORD | 0x00000000 (0)          |
| ERROR_ASSERT_LOGS                | REG_SZ    | CA,                     |
| ERROR_LOG_MAX                    | REG_DWORD | 0x000003e8 (1000)       |
| #FLUSH (FREQUENCY                | REG_DWORD | 0x000927±0 (600000)     |
| M INDEXES                        | REG_DWORD | 0x00000096 (150)        |
| MUNTERNET_FORT                   | REG_DWORD | 0400000000 (0)          |
| ADDRESS                          | REG_SZ    | 192.168.0.2             |
| #LOCKS                           | REG_DWORD | 0x00000154 (500)        |
| MONEXCLUSIVE_PROPRIETARY_LOCKING | REG_DWORD | 0x00000001 (1)          |
| R PACKETS                        | REG_DWORD | Qx00000010 (16)         |
| RECEIVE_IP_PORT                  | REG_DWORD | 0x00001876 (6262)       |
| A SEMAPHORE                      | REG_SZ    |                         |
| E SORT_BUFFER                    | REG_DWORD | 0x00002000 (8192)       |
| IN STAT_DUMP                     | REG_DWORD | Gu000000000 (0)         |
| E SUPPRESS_MESSAGE_BOXES         | REG_DWORD | 0+00000000 (0)          |
| IN THREADS                       | REG_DWORD | Gu000000000 (0)         |
| INTPS_LIST_ELEMS                 | REG_DWORD | 0x00000063 (99)         |
| A TPS_LOGS                       | REG_5Z    | CA.                     |
| HUSE_SEMAPHORE_FILES             | REG_DWORD | 0+00000000 (0)          |
| IN USER_BUFFER                   | REG_DWORD | 0x00000216 (534)        |
| MORKAREAS                        | REG DWORD | 0x000002ee (750)        |